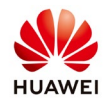

## **Router Port Mapping Setting**

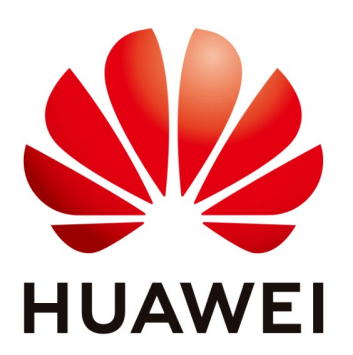

## Huawei Technologies Co. Ltd.

| Version | Created by       | Date       | Remarks                 |
|---------|------------------|------------|-------------------------|
| 02      | Huawei e84081311 | 07.11.2018 | Initial version created |

The information in this document may contain predictive statements including, without limitation, statements regarding the future financial and operating results, future product portfolio, new technology, etc. There are a number of factors that could cause actual results and developments to differ materially from those expressed or implied in the predictive statements. Therefore, such information is provided for reference purpose only and constitutes neither an offer nor an acceptance. Huawei may change the information at any time without notice.

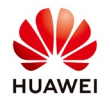

Generally, an enterprise has only one public IP address. To ensure that multiple people can access the Internet at the same time, a server must be deployed on the public network for access. In this case, port mapping is required on the router (TP-LINK).

Different routers are set in different ways. The following part describes how to set the TP-LINK router.

For details on setting a router, see the information at the following URL: http://jingyan.baidu.com/article/3f16e003b6ed3a2591c103d5.html

You also can search for router port mapping at https://www.baidu.com/.

The following ports need to be set.

| Source<br>Device   | Source<br>IP<br>Address                     | Source<br>Port | Destination<br>Device | Destination<br>IP Address             | Destination<br>Port<br>(Interception) | Protocol | Port<br>Description                                                                                                    |
|--------------------|---------------------------------------------|----------------|-----------------------|---------------------------------------|---------------------------------------|----------|----------------------------------------------------------------------------------------------------|
| Web<br>browser     | IP<br>address<br>of the<br>NetEco<br>client | Random<br>port | NetEco<br>server      | IP address of<br>the NetEco<br>server | 8010                                  | ТСР      | Port for logging<br>in to the NetEco<br>server using<br>HTTP. The<br>window<br>immediately<br>jumps to port<br>8443 after the<br>login. |
| Web<br>browser     | IP<br>address<br>of the<br>NetEco<br>client | Random<br>port | NetEco<br>server      | IP address of<br>the NetEco<br>server | 8443                                  | ТСР      | Port for logging<br>in to the NetEco<br>server in TLS<br>encryption mode<br>and displayed on<br>the service<br>interface.               |
| Mobile<br>terminal | IP<br>address<br>of the<br>NetEco<br>client | Random<br>port | NetEco<br>server      | IP address of<br>the NetEco<br>server | 33000                                 | ТСР      | Port for logging<br>in to the NetEco<br>server in TLS<br>encryption mode<br>and displayed on<br>the service<br>interface.               |

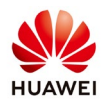

| Source<br>Device                     | Source<br>IP<br>Address                      | Source<br>Port | Destination<br>Device                | Destination<br>IP Address             | Destination<br>Port<br>(Interception) | Protocol | Port<br>Description                                                                                                    |
|--------------------------------------|----------------------------------------------|----------------|--------------------------------------|---------------------------------------|---------------------------------------|----------|----------------------------------------------------------------------------------------------------|
| Managed<br>device                    | IP<br>address<br>of the<br>managed<br>device | Random<br>port | NetEco<br>server                     | IP address of<br>the NetEco<br>server | 16100                                 | ТСР      | Port for the<br>communication<br>between<br>managed devices<br>and the NetEco<br>server using the<br>Modbus TCP<br>after the<br>managed devices<br>are proactively<br>connected to the<br>NetEco server<br>and a TLS<br>channel is set up. |
| NetEco<br>server                     | IP<br>address<br>of the<br>NetEco<br>server  | Random<br>port | Email server                         | IP address of<br>the email<br>server  | 25                                    | ТСР      | Port for the<br>email server to<br>receive emails<br>from the NetEco<br>server using<br>SMTP.                                                                                                    |
| NetEco<br>server                     | IP<br>address<br>of the<br>NetEco<br>server  | Random<br>port | IP address of<br>the email<br>server | IP address of<br>the email<br>server  | 465                                   | ТСР      | Port for the<br>email server to<br>receive emails<br>from the NetEco<br>server using<br>SMTPS in TLS<br>encryption<br>mode.                                                                                                    |
| Managed<br>device<br>(FTP<br>client) | IP<br>address<br>of the<br>managed<br>device | Random<br>port | NetEco<br>server (FTP<br>server)     | IP address of<br>the NetEco<br>server | 11000-11500                           | ТСР      | Port for data<br>transmission in<br>FTP passive<br>mode.                                                                                                    |
| Managed<br>device<br>(FTP<br>client) | IP<br>address<br>of the<br>managed<br>device | Random<br>port | NetEco<br>server (FTP<br>server)     | IP address of<br>the NetEco<br>server | 2121                                  | ТСР      | Command<br>channel port in<br>FTP passive<br>mode.                                                                                                    |

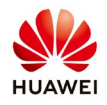

The following provides the procedure for implementing TP-LINK router port mapping:

- View the IP address of the gateway of your computer (192.168.1.1 by default), and type http://192.168.1.1 in the address box of the browser. Type the user name and password. The router setting page is displayed. The default user name is **admin**. You can check it on the label at the back of the router.
- 2. Click Forwarding rule to Virtual Server in sequence, and then click Add a new entry.
- 3. Type the port numbers (8010 and 8443) and the IP address (LAN IP address of the NetEco server).

If the SmartLogger and the NetEco are deployed remotely and are not on the same network segment, you also need to set the following ports (used for the communication between the SmartLogger and the NetEco).

Port view:

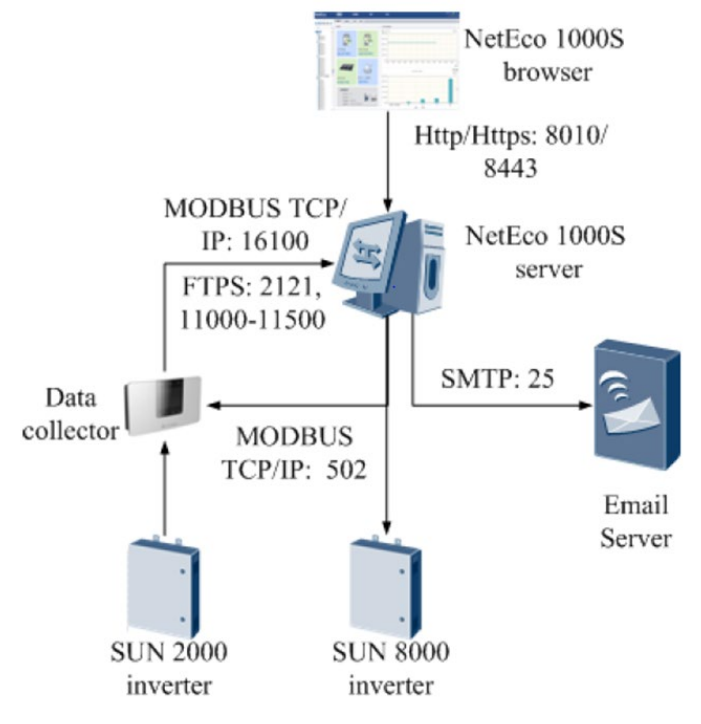

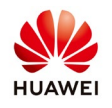

4. After the settings are complete, access the NetEco server using the public IP address, for example, http://public IP address:8010.

You can also access the NetEco server using the mobile app.

You can check the public IP address on the Running status tab page of the router setting page.